## ワイヤレス見張隊 **NEO** ワイヤレス見張隊NEO クイックマニュアル

ワイヤレス見張隊NEOは、モニター付の録画装置で、カメラの映像確認・録画・再生・バックアップすることができます。

### 2019.06 Ver.1.00 1.箱の中身を確認 ・万一、不足や損傷しているものがあるときは、お手数ですがお買い上げの販売店または弊社へご連絡ください。 ネジ・アンカープラグ カメラ×2 防水部材×2 カメラ用 LAN ケーブル×1 録画装置×1 録画装置用 取扱説明書×1 マウス×1 ・六角レンチ×2 電源アダプタ×2 (アンテナを含む) (使用しません) 電源アダプタ×1 2. 設置する

LETS

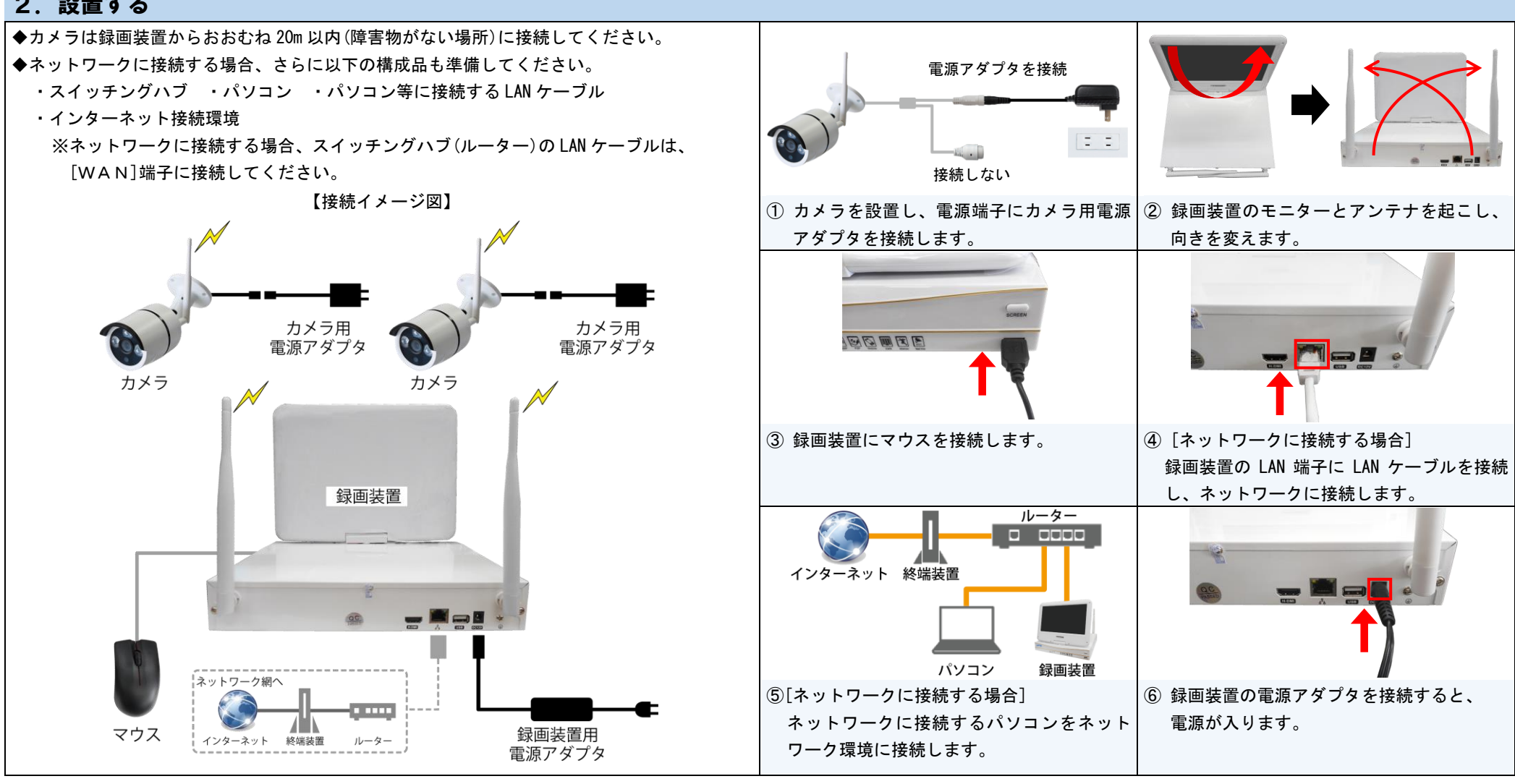

# 3. 録画装置の初期設定

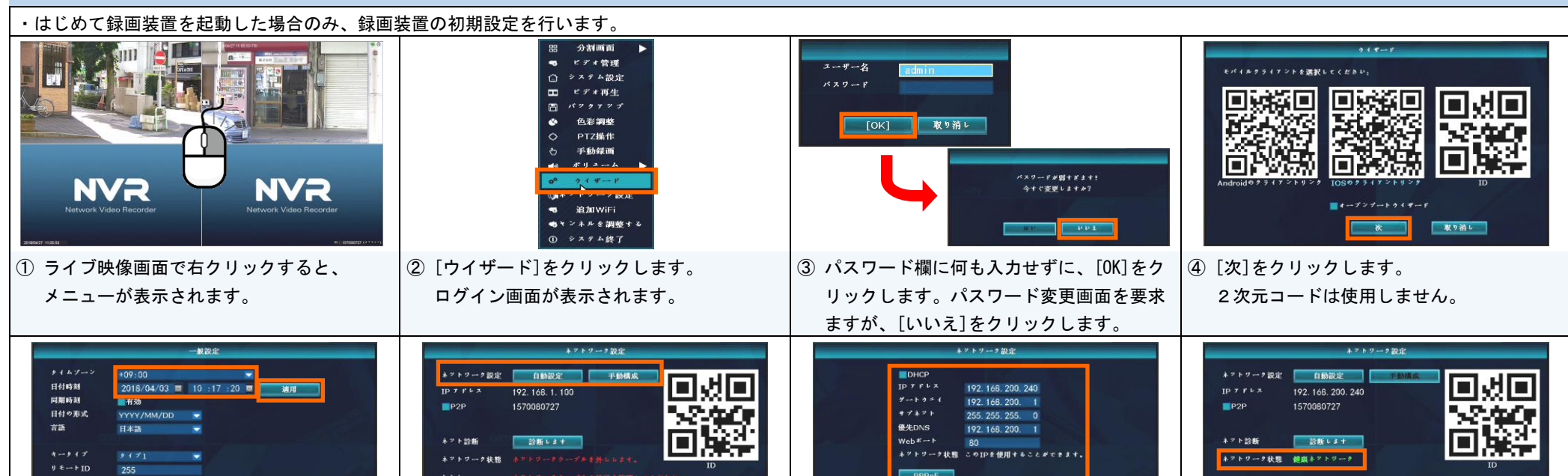

|  |                                                                                                    |                                                                                                    | 通用 [OK] 取り消レ                                                                                                    | 道道 [OK] 東ッ新レ                                                                              |  |
|--|----------------------------------------------------------------------------------------------------|----------------------------------------------------------------------------------------------------|----------------------------------------------------------------------------------------------------|-------------------------------------------------------------------------------------------|--|
|  | ⑤ タイムゾーンを「+09:00」に合わせ、日付時刻を合わせて、[適用]をクリックします。時刻を設定後、[次]をクリックします。                                                                                                    | <ul> <li>⑥ 【ネットワークに接続して使用する場合】</li> <li>[手動構成]をクリックします。</li> <li>【ネットワークに接続しない場合】</li> <li>[次]をクリックします。警告画面が表示され</li> </ul>                                              | <ul> <li>⑦ [ネットワークに接続する場合]</li> <li>IP アドレス、ゲートウェイ、サブネット等</li> <li>を設定し、[OK]をクリックします。</li> </ul>                                | ⑧ [ネットワークに接続する場合]<br>設定が正しくできているか、ネットワーク<br>の状態に確認してから、[次]をクリックし<br>ます。(設定は、後からでも変更可能です。) |  |
|  |                                                                                                    | ます。[はい]をクリックします。(手順⑨へ)                                                                                                    |                                                                                                    |                                                                                           |  |
|  | HDD設定<br>ハードディスクリスト<br>TD モデル 容量 使用中 秋葱 フォッフト<br>1 TOSHIBA DTOIACAO 465 GB 16 GB フォッフト読み<br>2                                                                                                    |                                                                                                    | 詳細版取扱説明書をご覧になりたい場合は、弊社ホームページをご参照ください。<br>http://www.lets-co.jp/lets/catalog/index.html<br>お問い合わせ先<br>株式会社レッツ・コーポレーション カスタマーサービス |                                                                                           |  |
|  | 6     7     Image: Control of Control of C | NVCR. Network Video Recorder  ENT/Network Video Recorder  ENT/Network Video Recorder  ENT/Network Video Recorder  ENT/Network Video Recorder  ENT/Network Video Recorder | 受付時間:9:30~18:00 (土曜、日曜、祝日、年末年始を除く)<br>住所 :〒460-0002<br>愛知県名古屋市中区丸の内二丁目20-1 レッツ丸の内本社2号館ビル<br>エモレ :052-209-7860                   |                                                                                           |  |
|  | <ul><li>⑨ HDD の情報が表示されていることを確認し、</li><li>[完全]をクリックします。</li></ul>                                                                                                    | <ol> <li>初期設定を終え、ライブ映像が表示されます。面面右上側に零と●または</li> <li>アイコンが表示されていると録画しています。</li> </ol>                                                                                     | <ul> <li>URL : http://www.lets-co.jp/lets/</li> <li>・本紙の内容の一部、または全部を無断転載することに</li> <li>・本紙の内容に関して、将来予告なしに変更すること</li> </ul>      | へ 1002 201 0000<br>は禁止されています。<br>があります。                                                   |  |

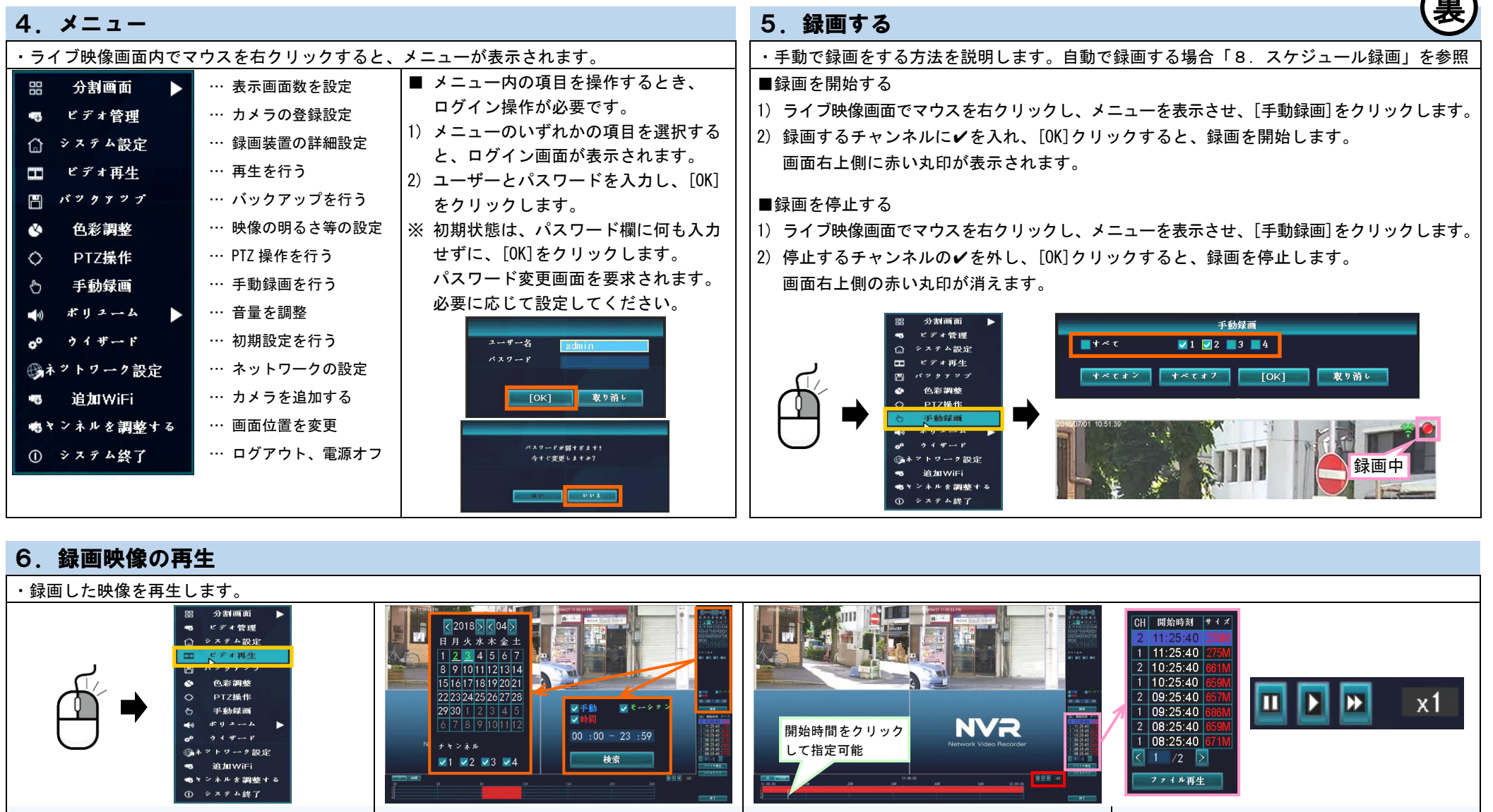

#### 7. 映像のバックアップ ・録画されている映像を、USB記録媒体(FAT32形式)にバックアップ(コピー)します。バックアップファイル(AVI形式)は、H.264/H.265コーデックに対応した動画再生ソフトで再生可能です。 分割面面 ビデオ管理 ☑1 ☑2 ☑3 ☑4 システム設定 ₩ 時間 🗾 時間 ☑手動 ☑手動 **00** :00 - 23 :59 検索時間 2018/04/03 🔳 00 :00 - 23 :59 使索時間 2018/04/03 38% モード 開始時刻 終了時刻 期間 サイズ 選択時間 11:25:40 11:50:39 00:24:59 276M ☑ 终了時刻 PTZ操作 ┛ 下動録画 時間 08:25:40 09:25:39 00:59:59 671M 🔤 追加WiFi USB X E I ---🔄 1 📝 /1 🔯 USB 🗴 ११ -- 🤜 /2 📐 取り消し 🔽 パンクエンブ 取り消し [OK] システム終了 ① USB 記録媒体を接続後、ライブ映像画面で右 | ② バックアップするチャンネル、録画モード、| ③ バックアップするファイルの右側に✓をつ | ④ 「このレコードファイルバックアップしま クリックしてメニューを表示させ、[バック 日付時刻を選択し、[検索]クリックします。 けて選択し、[バックアップ]をクリックす すか?」と表示されたら、[はい]をクリッ アップ]をクリックします。 下側に録画ファイルが表示されます。 ると、バックアップを開始します。 クします。バックアップを開始します。 バックアップ画面が表示されます。 「バックアップ完了!」と表示されたら[OK] をクリックし、USB 記録媒体を抜き取ります。

# 

| を表示させ、[システム設定]をクリックし | 時間録画、モーション録画を設定する画面 | 録画モード(時間またはモーションに <b>/</b> )を | 定]タブと[ビデオ検出]をクリックして、検知 |
|----------------------|---------------------|-------------------------------|------------------------|
| ます。設定画面が表示されます。      | が表示されます。            | 設定し、[OK]をクリックします。             | するチャンネル、検知エリア、感度、検知時   |
|                      |                     |                               | の動作等を設定し、[OK]をクリックします。 |

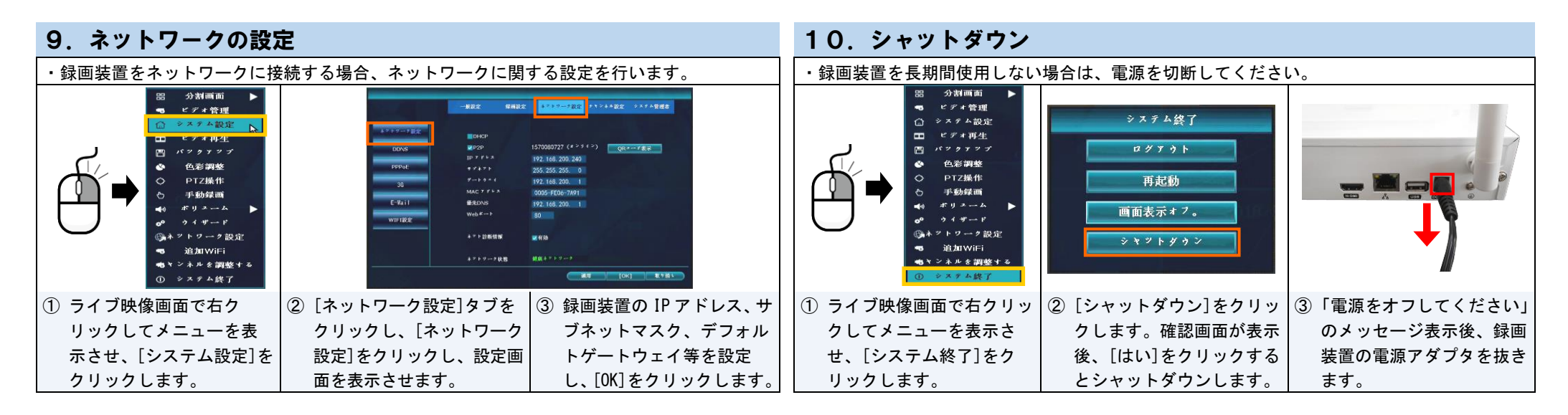